## Instructie gebruik beeldmerk

Voor de Sertum geregistreerden is een speciaal beeldmerk ontwikkeld dat aangeeft dat je Sertum geregistreerd bent. Dit beeldmerk is beschikbaar in de kleuren Paars en Zwart.

Dit beeldmerk kan je toepassen op een visitekaartje, onder aan een brief, en als belangrijkste als onderdeel van de handtekening voor jouw e-mails, het mooie is dat je dan gelijk een link aan dit plaatje kan koppelen.

Wij hebben gekozen voor dit beeldmerk omdat het direct duidelijkheid geeft. Als je het Sertum logo zou gebruiken dan kunnen de mensen de indruk hebben dat je bij Sertum werkt, terwijl je jouw eigen bedrijf wilt promoten.

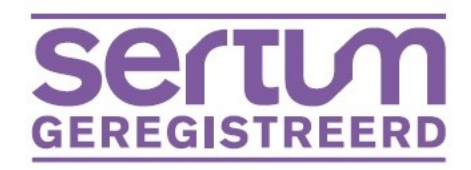

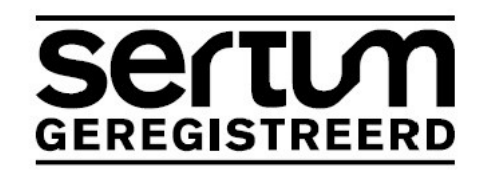

Hoe ga je te werk:

- Download één van beide beeldmerken in een kleur naar keuze (paars of zwart).
- Plaats het beeldmerk in jouw e-mail handtekening, op de plaats naar keuze, pas desgewenst de maat van het beeldmerk aan.
- Voeg een link in waar je het beeldmerk naar wil laten verwijzen:
  - De Sertum website: www.sertum.nl of
  - o Jouw eigen profielpagina: ga naar de Sertum site, ga via 'zoek geregistreerden' naar jouw eigen profielpagina, en kopieer de URL voorbeeld: https://www.sertum.nl/register/profiel/528-b-de-jong voeg deze link toe aan het logo, en de bezoeker komt gelijk op jouw profielpagina.
- Sla de handtekening op en maak dit jouw standaard handtekening
- Zie een voorbeeld hieronder

Met vriendelijke groet,

Bob de Jong Garantienet bv.

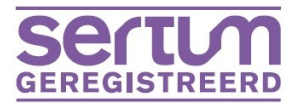

Haaghuishof 3 – 2352 SV - Leiderdorp b.dejong@sertum.nl

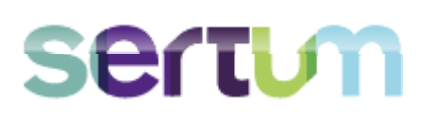